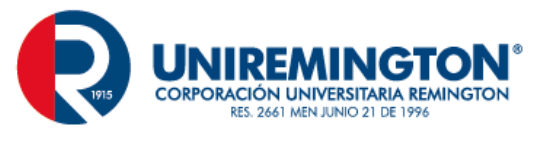

#### Microsoft Teams

#### PASO 1: Obtener aplicación Teams®

Teams® tiene clientes para escritorio (Windows y Mac), navegador web y dispositivos móviles (iOS y Android).

#### 1. Cliente de escritorio

El cliente de escritorio de Teams® ofrece a los usuarios de Windows y Mac la mejor experiencia general.

La manera más sencilla de instalar el cliente de escritorio es:

• Descargar el cliente de escritorio desde el sitio <u>https://teams.microsoft.com/downloads</u>

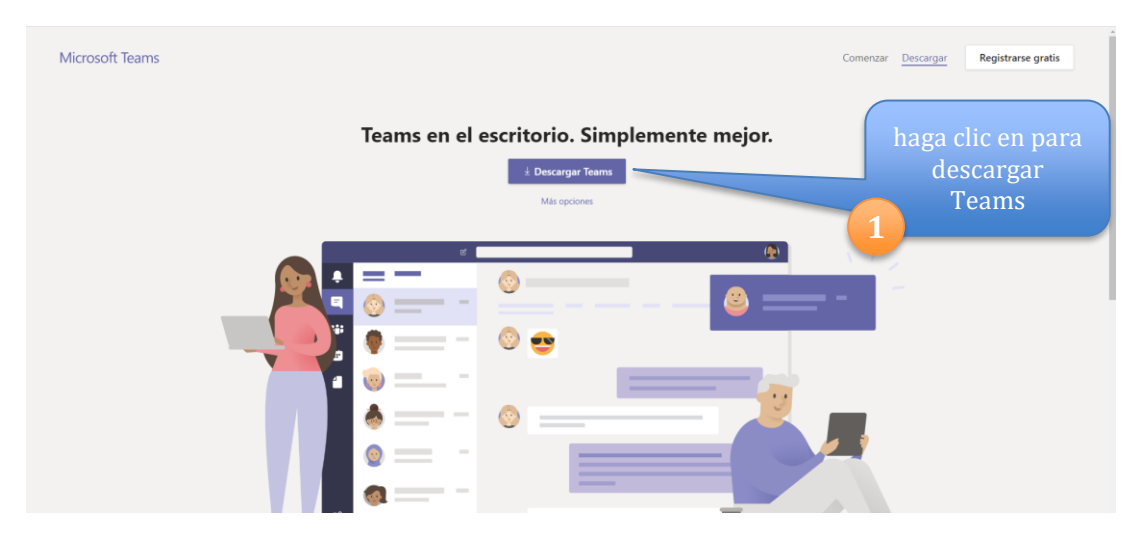

- Ejecutar el instalador (no requiere permisos de administrador).
- Iniciar Teams<sup>®</sup> cuando se complete la instalación.

#### 2. Cliente Web

Teams<sup>®</sup> proporciona un cliente web lleno de funciones, para ello se acceda a la siguiente dirección <u>https://teams.microsoft.com</u>, que es compatible con distintos exploradores. Ingresamos con nuestro usuario de correo y contraseña.

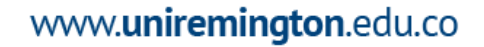

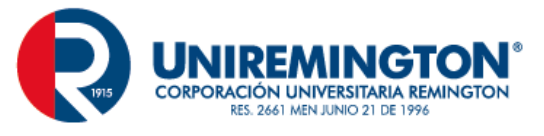

| $\leftarrow \rightarrow 0$     | C 🏠 🔒 teams.microsoft.com/_#/school//?ct                                                               | =teamsGrid                 |                             |                             |                     |                    |                   |                     | ÷ Q                                    | 🚯 :    |
|--------------------------------|----------------------------------------------------------------------------------------------------|----------------------------|-----------------------------|-----------------------------|---------------------|--------------------|-------------------|---------------------|----------------------------------------|--------|
| Aplicacio                      | ines 🔗 Bootstrap 4 Upgrad 🤡 ¿Debería actualiza                                                         | 🖪 Modal - Bootstrap 🔮 MEGA | Acceder ¥ ISO 3166-1   códi | igo 📕 iVMS-5200 Enterpri    | 10.1.0.5/extensione | Best Reggae Popula | www.eclassgestion | La conversión se co | <ul> <li>Paginación de usua</li> </ul> | 39     |
|                                | Microsoft Teams                                                                                        |                            |                             | Busque o escriba un comando | ,                   |                    |                   |                     |                                        | YM     |
| L.<br>Actividad                | Equipos                                                                                                |                            |                             |                             |                     |                    |                   | ۲                   | සී Unirse a un equipo o cre            | ar uno |
| Equipos                        | Sus equipos                                                                                            |                            |                             |                             |                     |                    |                   |                     |                                        |        |
| Tareas<br>Tareas<br>Calendario | <br>درژه                                                                                               |                            |                             |                             |                     |                    |                   |                     |                                        |        |
| Archivos                       | Informática                                                                                            |                            |                             |                             |                     |                    |                   |                     |                                        |        |
|                                |                                                                                                    |                            |                             |                             |                     |                    |                   |                     |                                        |        |
|                                |                                                                                                    |                            |                             |                             |                     |                    |                   |                     |                                        |        |
| Aplicaciones<br>Ayuda          | Ayuda     Obtenga más información sobre Teams     con procedimientos y sugerencias de     los alumnos. |                            |                             |                             |                     |                    |                   |                     |                                        |        |

#### 3. Clientes móviles

Las aplicaciones móviles de Microsoft Teams<sup>®</sup> están disponibles para iOS y Android, y están pensadas para que los usuarios que no están en un lugar fijo participen en conversaciones basadas en chat y para permitir las llamadas de audio de par a par. Los clientes móviles de Teams<sup>®</sup> para iOS y Android mantienen la conectividad y la productividad de los usuarios en cualquier sitio.

Las siguientes son las plataformas móviles admitidas para Microsoft Teams®:

- Android: la compatibilidad está limitada a las últimas cuatro versiones principales de Android. Cuando se publica una nueva versión principal de Android, la nueva versión y las tres versiones anteriores son oficialmente compatibles.
- **iOS**: la compatibilidad está limitada a las dos versiones principales más recientes de iOS. Cuando se publica una nueva versión principal de iOS, se admite oficialmente la nueva versión de iOS y la versión anterior.

Los usuarios que usan iOS 10.0 o versiones posteriores pueden descargar la aplicación móvil de Teams<sup>®</sup> desde la App Store de Apple y empezar a usarlo inmediatamente.

Los usuarios que usan Android 4.4 o versiones posteriores pueden descargar la aplicación móvil de Teams<sup>®</sup> desde la Google Play Store y empezar a usarlo inmediatamente.

#### PASO 2: Crear equipos en Microsoft Teams®

Los equipos de clase tienen permisos y características exclusivas para profesores y alumnos. Como propietarios del equipo, los profesores pueden asignar y revisar trabajos, además de crear canales y archivos. Cada equipo de clase también está vinculado a su propio bloc de notas de clase de OneNote.

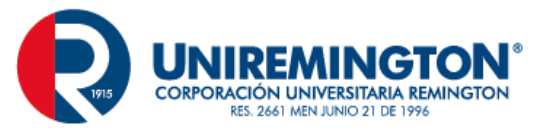

3

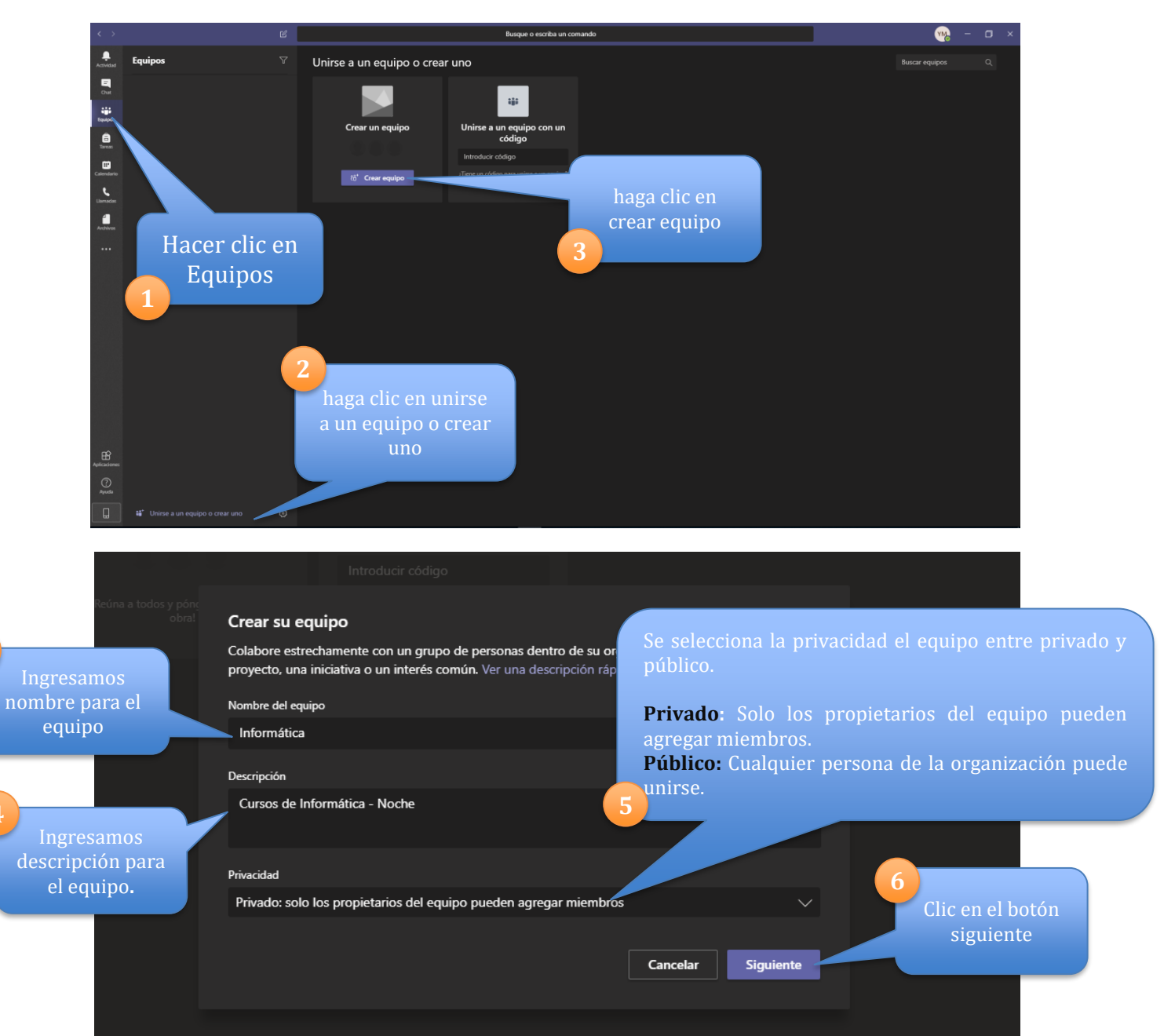

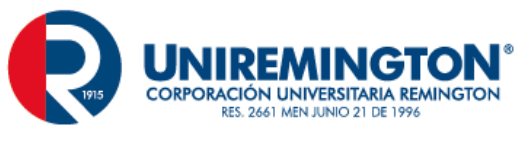

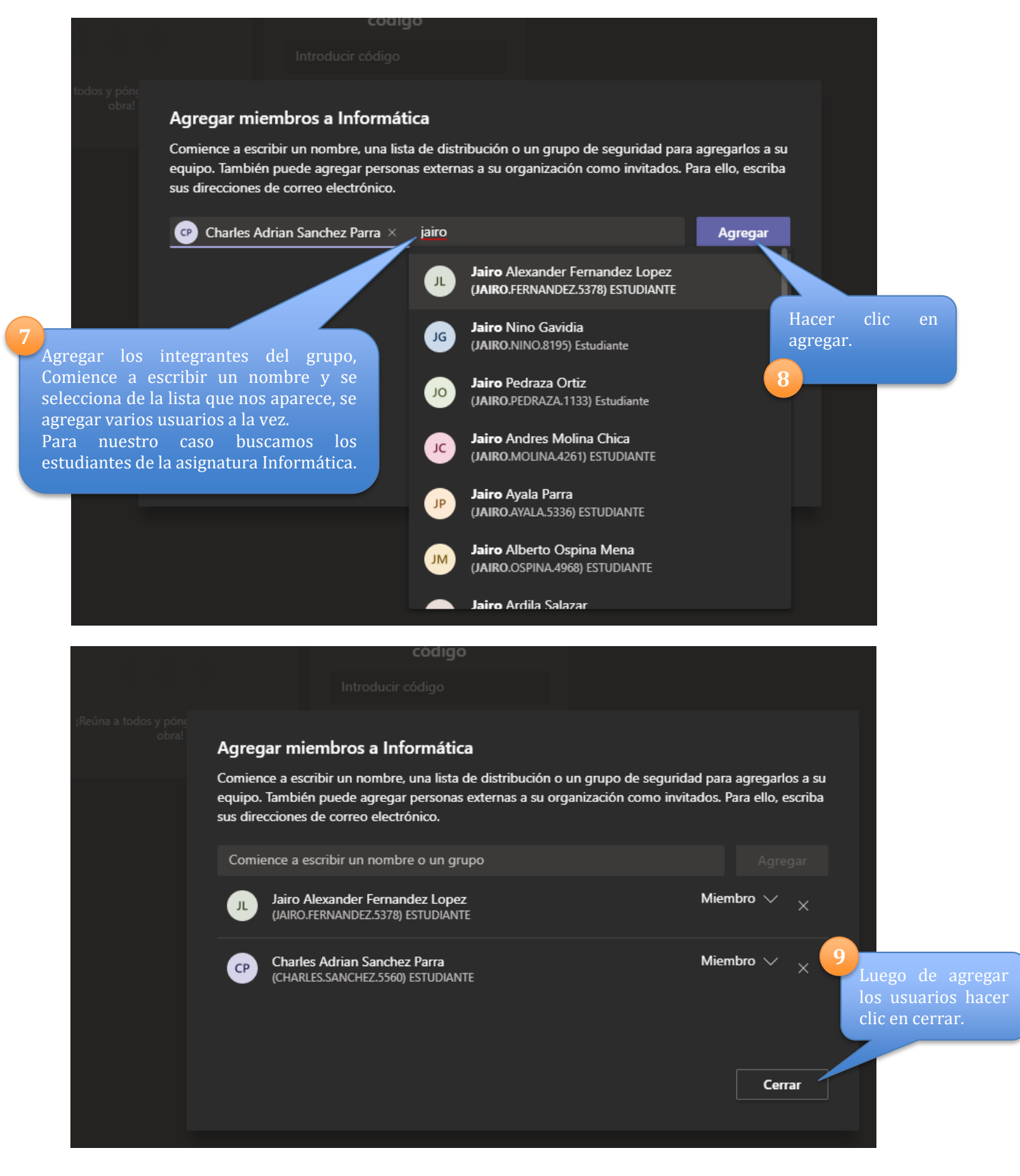

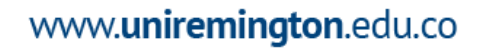

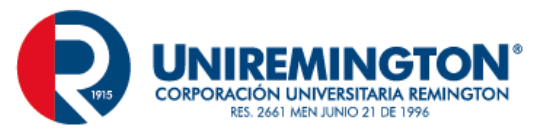

Luego de eso ya podemos visualizar nuestro equipo "Informática" con un canal (General) en la aplicación Teams®.

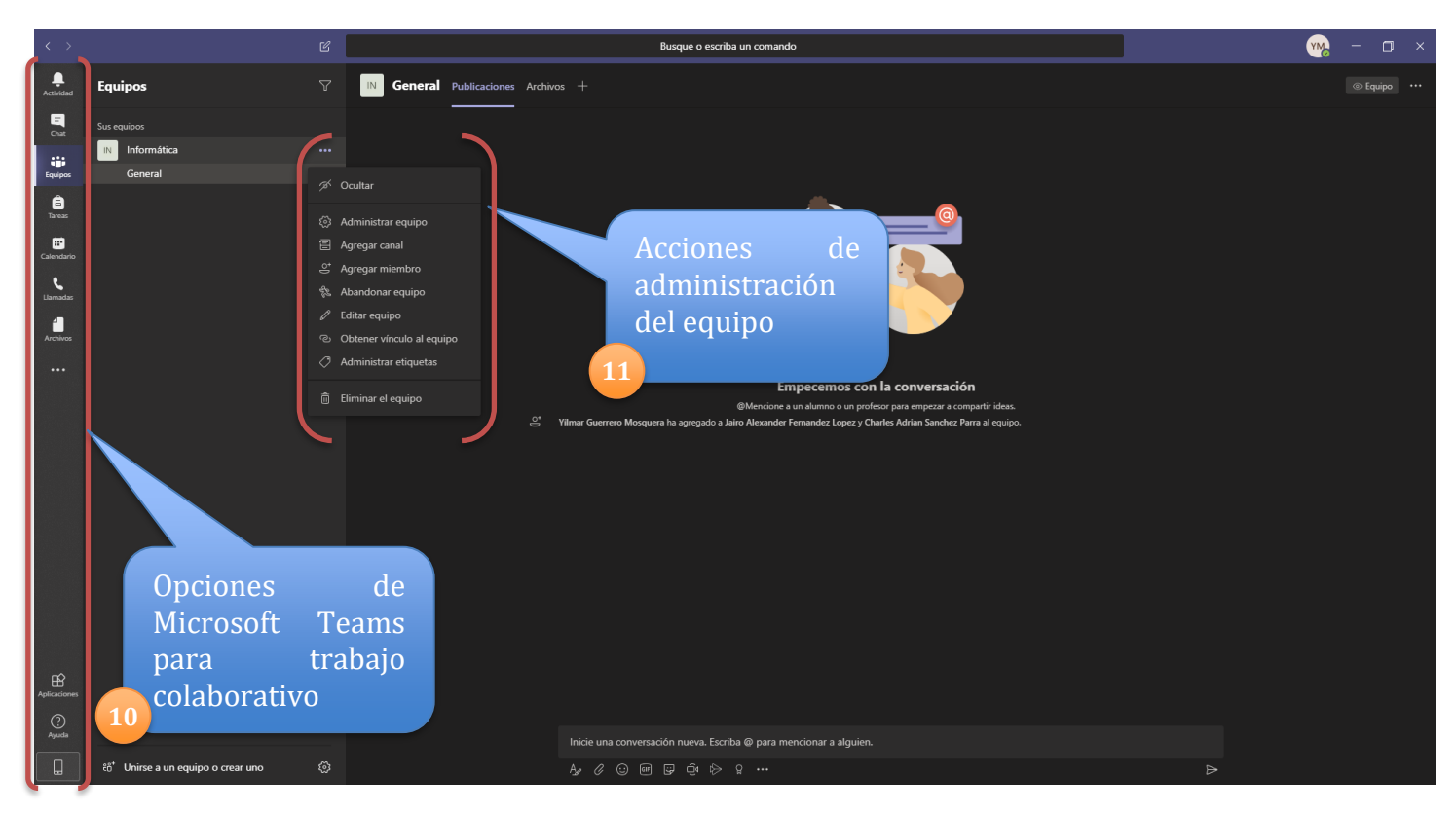

PASO 3: Administrar Equipo en Teams®.

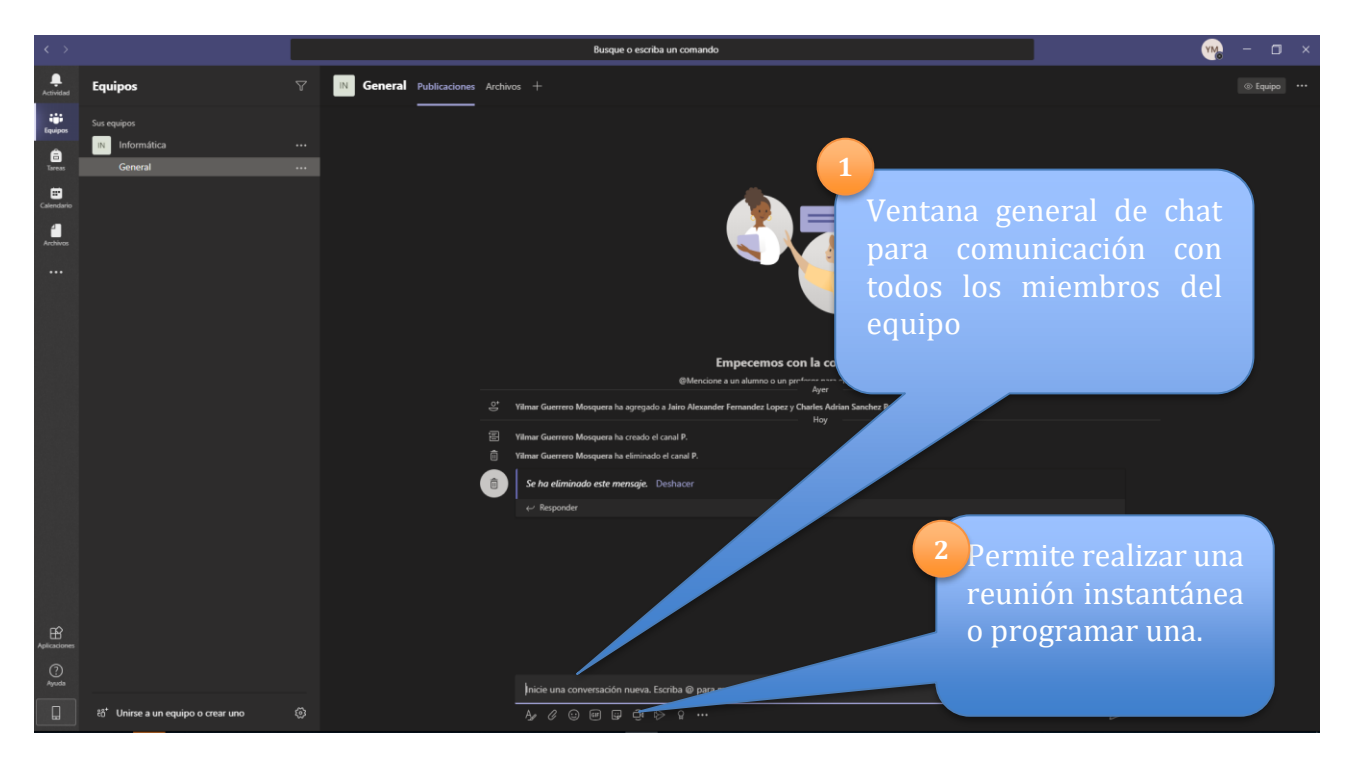

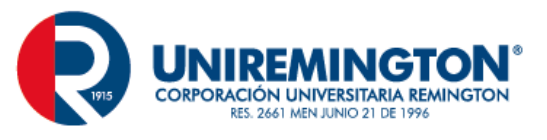

### Realizar una reunión ahora.

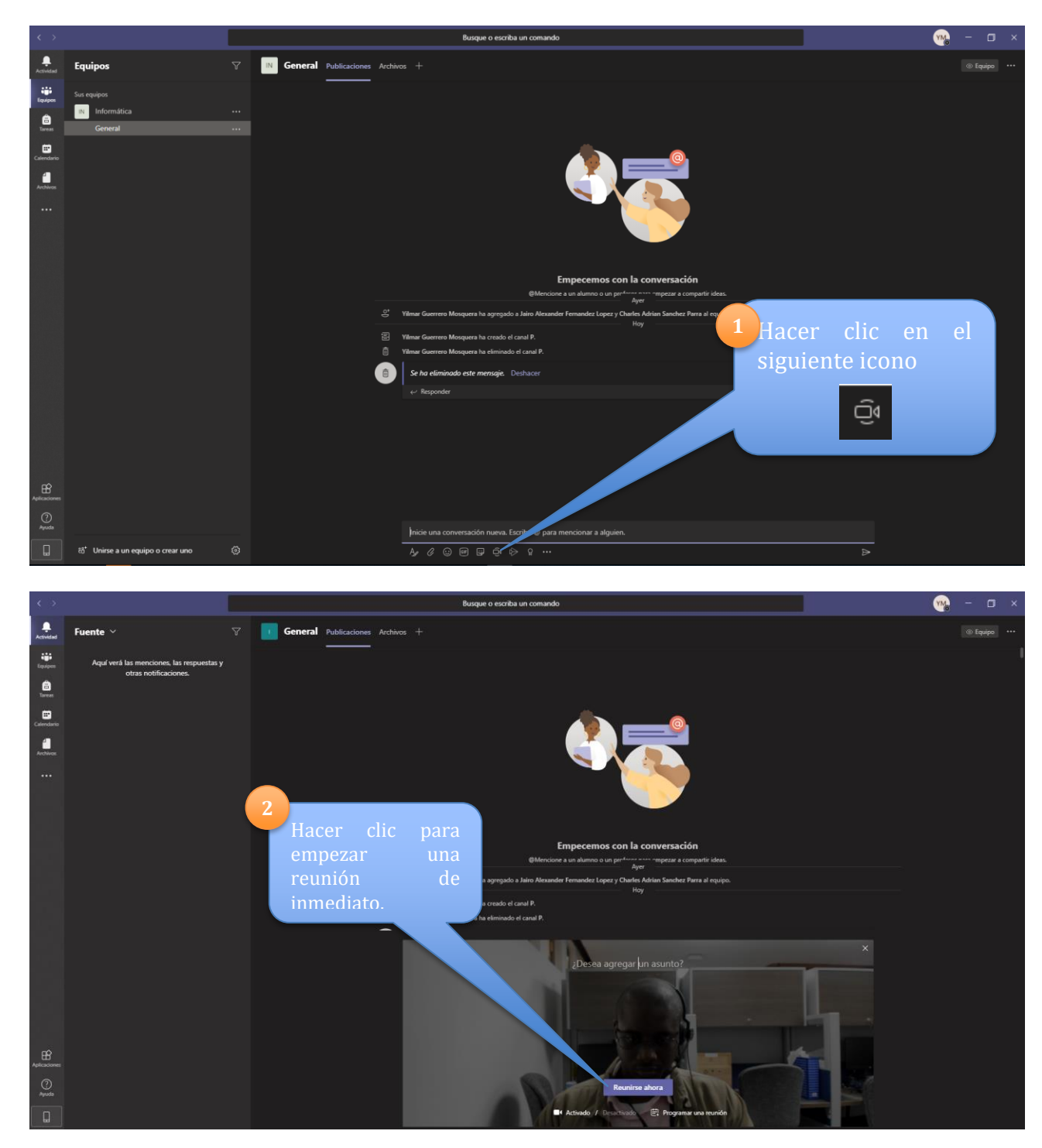

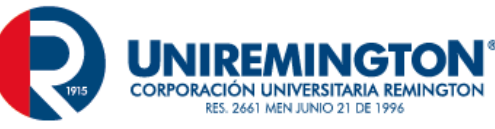

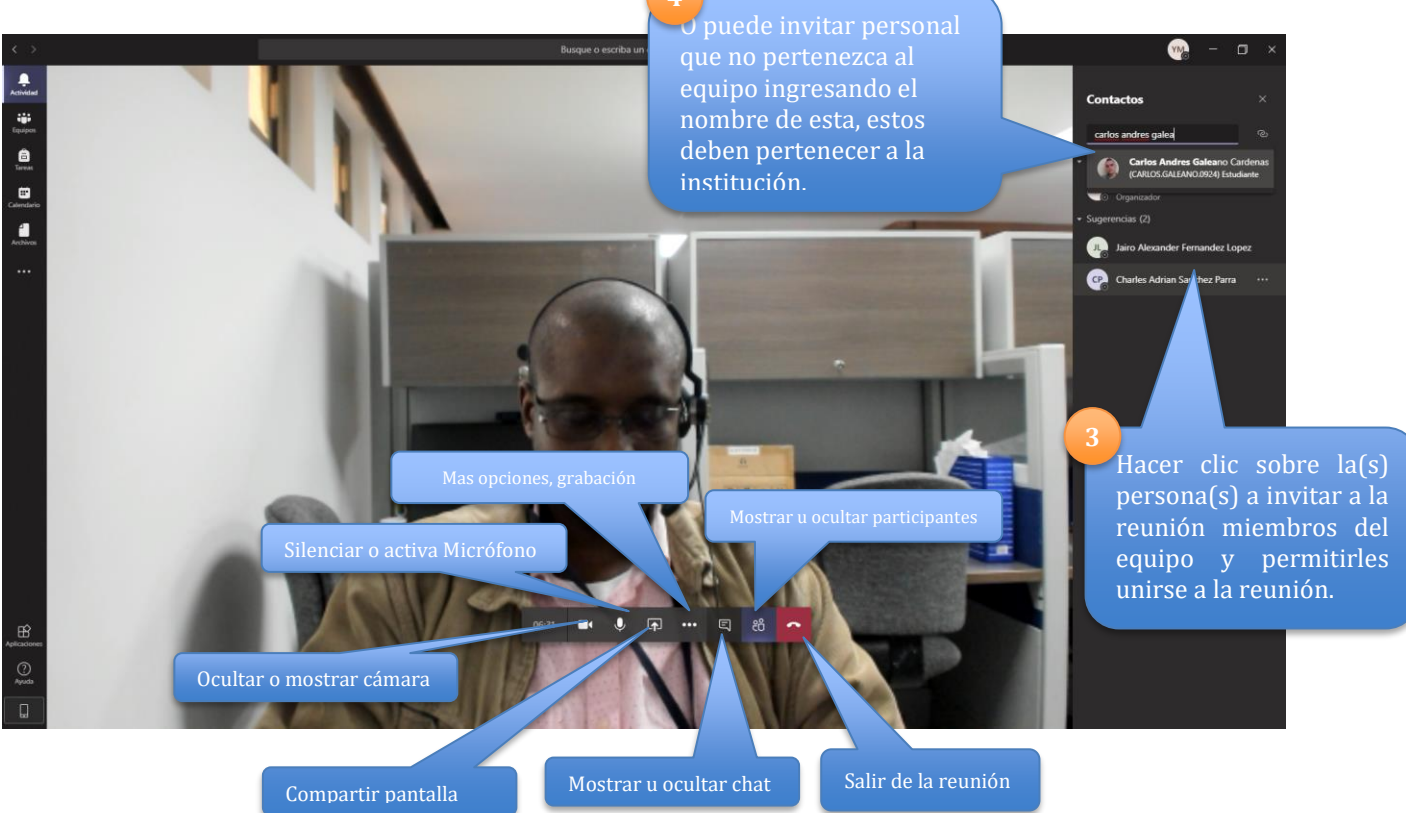

## Programar una reunión.

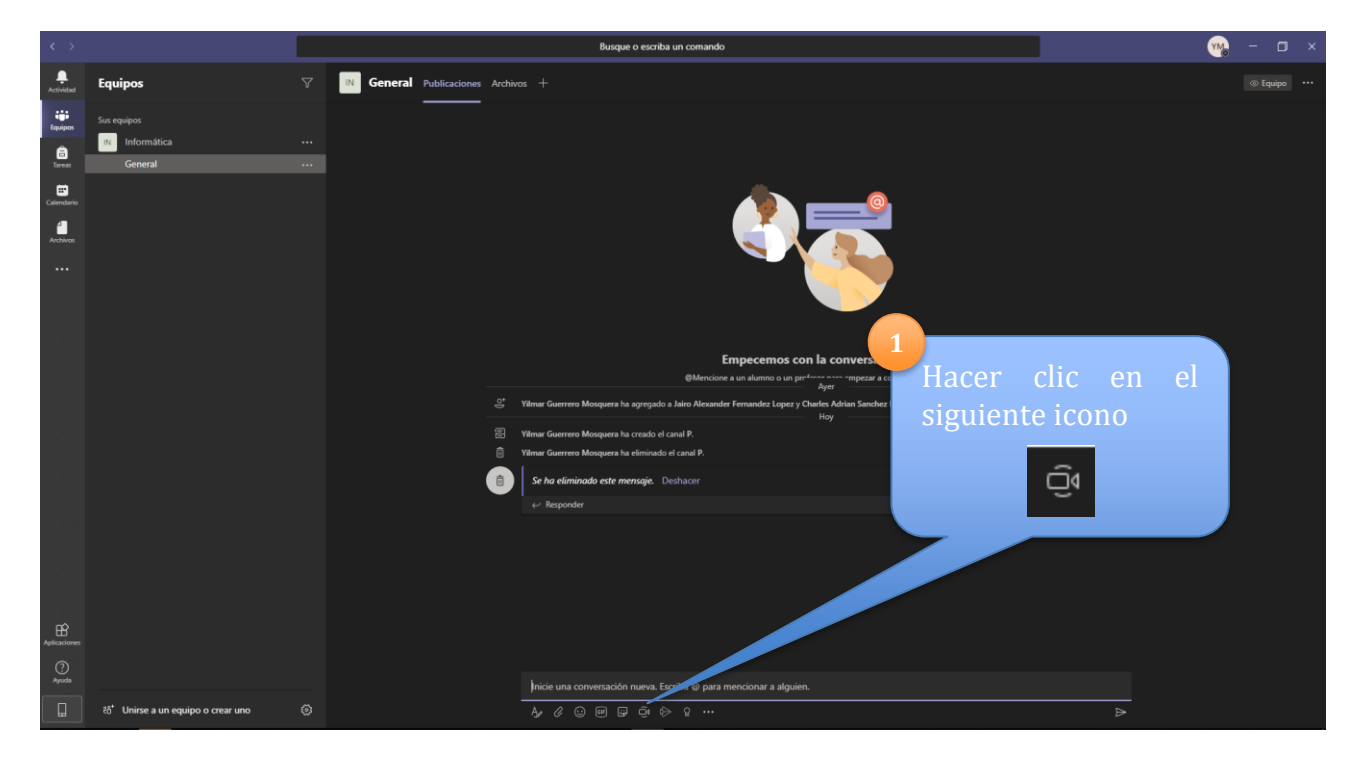

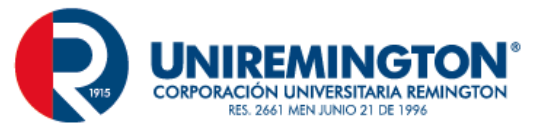

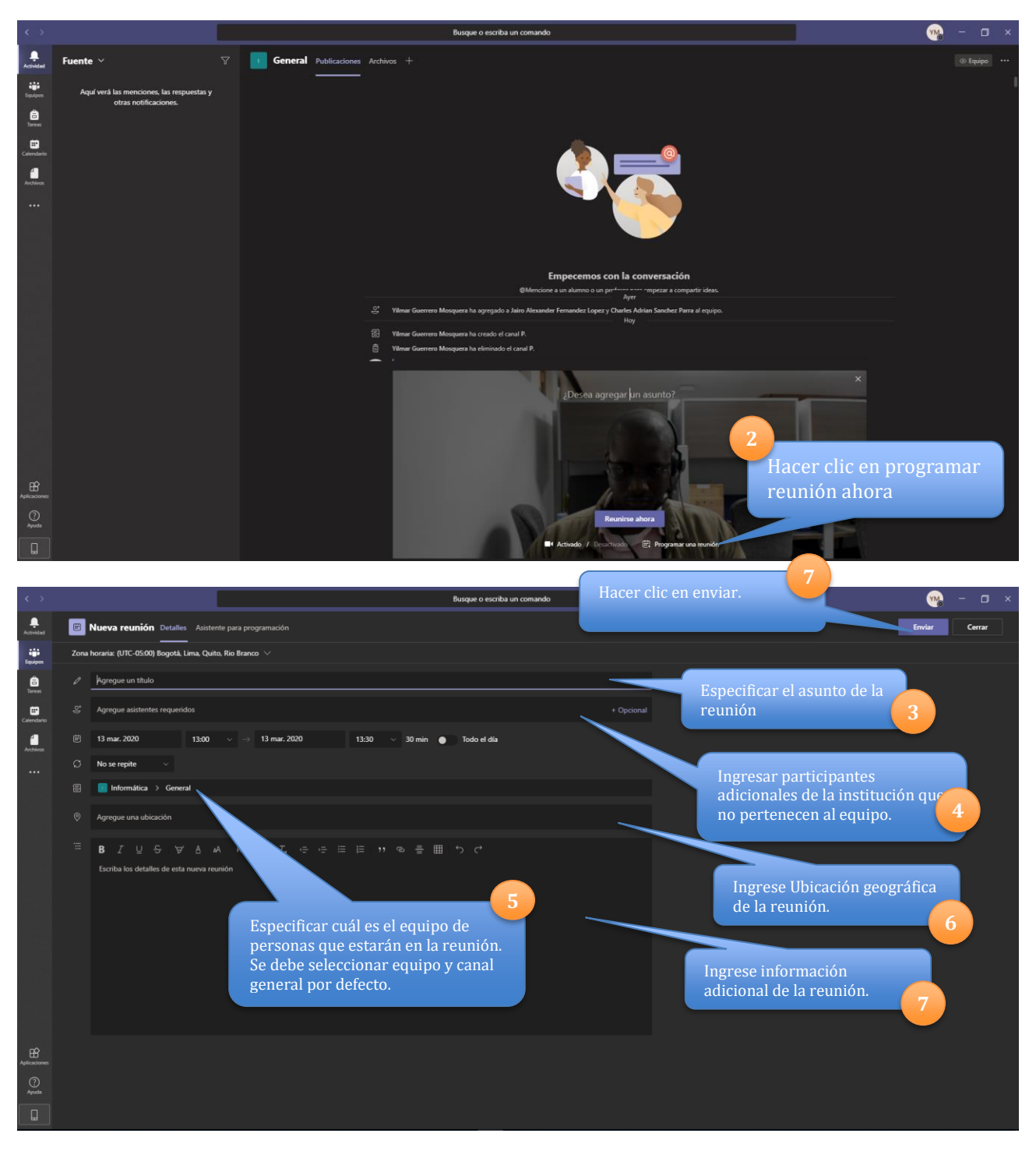

Para unirse a la reunión programada con anterioridad vamos a la opción de calendario en el costado lateral izquierdo de Teams<sup>®</sup>.

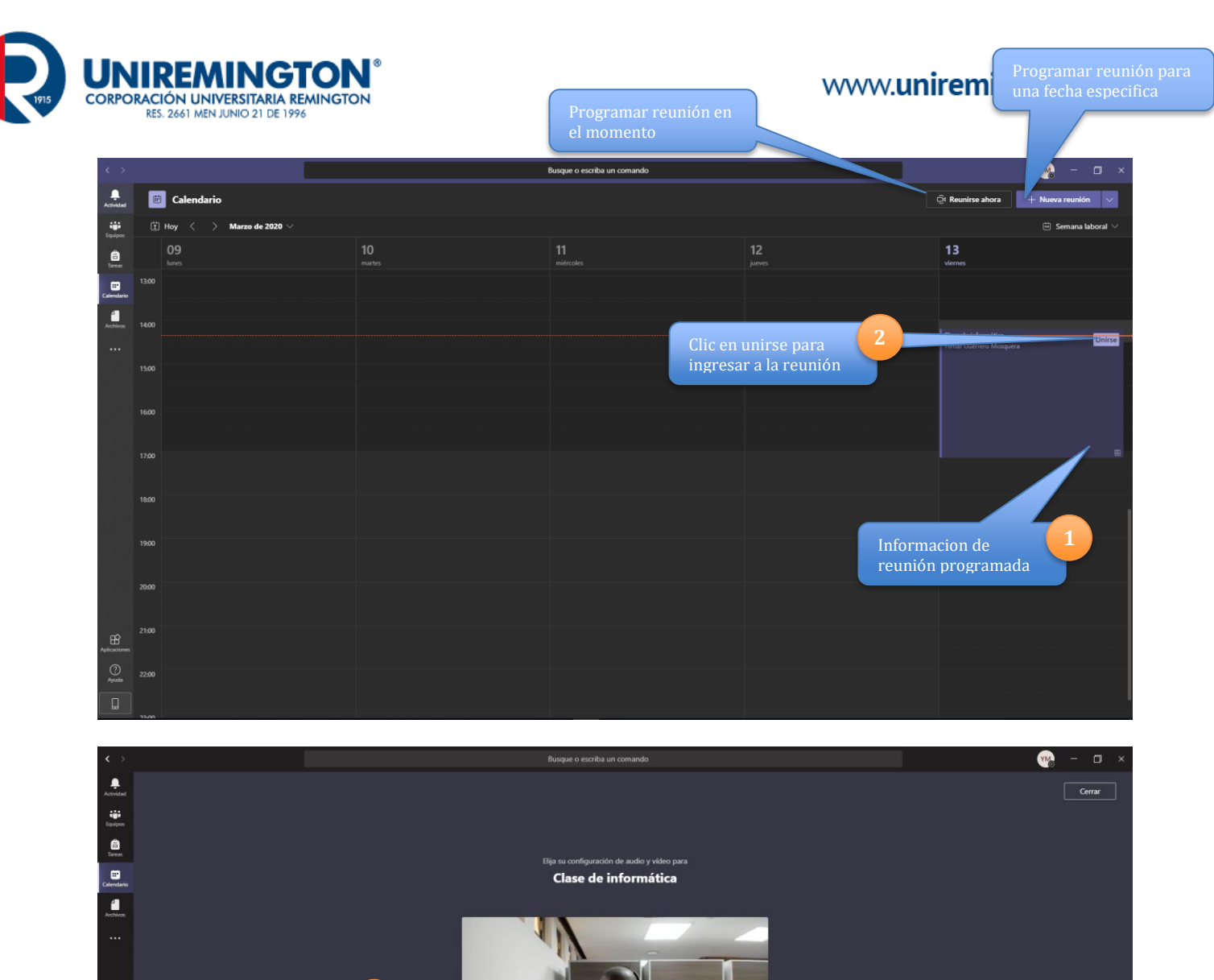

-

# O)

.

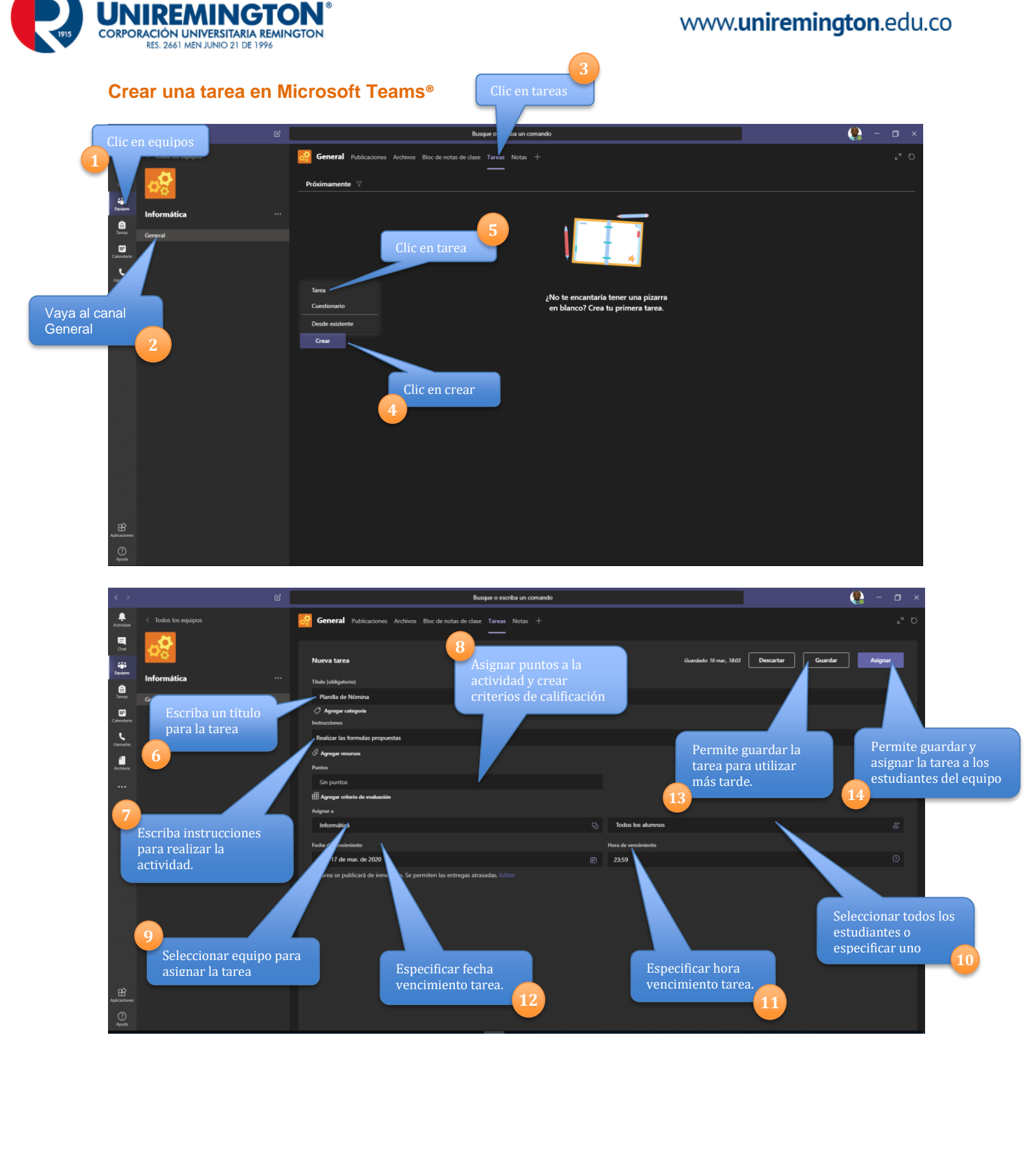

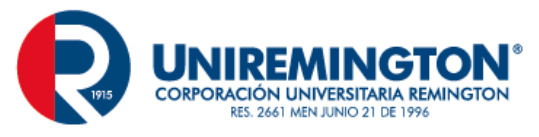

| < >                           |                                                   | 2 | Busque o escriba un comando                                          |                               | 😫 – 🗆 ×           |
|-------------------------------|---------------------------------------------------|---|----------------------------------------------------------------------|-------------------------------|-------------------|
| Actividad                     | < Todos los equipos                               |   | General Publicaciones Archivos Bloc de notas de clase Tareas Notas + |                               |                   |
| Chut                          |                                                   |   | Próximamente ♀                                                       |                               |                   |
| Equipos                       | Informática ·                                     |   | ✓ Borradores (1)                                                     |                               |                   |
| Tareas                        | General                                           |   | Normas APA                                                           |                               | Borrador          |
| Calendario                    |                                                   | 1 | ✓ Asignado (1)                                                       |                               |                   |
| <b>L</b> lamadas              |                                                   |   | Planilla de Nómina<br>Vence mañana a las 23:59                       |                               | 0/3 han entregado |
| L<br>L<br>Apilaises<br>Social | Lista de tareas creadas<br>para su uso posterior. |   | coar Lista de ta<br>asignadas<br>estudiante                          | reas<br>a los<br>s del equipo |                   |

## Editar y Asignar tarea guardada previamente.

| $\langle \rangle$            |                                                            | Busque o escriba un comando                                          | 🤶 – 🖬 ×           |
|------------------------------|------------------------------------------------------------|----------------------------------------------------------------------|-------------------|
| Actividad                    | < Todos los equipos                                        | General Publicaciones Archivos Bloc de notas de clase Tareas Notas + |                   |
| Chut                         | <mark>.</mark>                                             | Próximamente 🛛                                                       |                   |
| Equipos                      | Informática                                                | Sorradores (1)                                                       |                   |
| Tareas                       | General                                                    | Normas APA                                                           | Borrador          |
| Calendario                   |                                                            | ✓ Asignado (1)                                                       |                   |
| Lismadas                     |                                                            | Planilla de Nómina<br>Vence maiñana a las 2359                       | 0/3 han entregado |
|                              | Doble clic en la tarea<br>guardada en sección<br>borrador. | > Con calification<br>Crear                                          |                   |
| Applicacione<br>Applicacione |                                                            |                                                                      |                   |

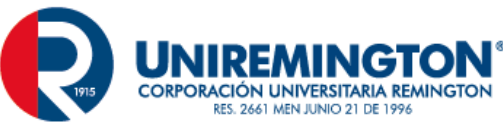

| $\langle \rangle$         | ď                                                 | Busque o escriba un comando                                                    | Asignar la tarea a los<br>estudiantes del<br>equipo. |                 | 👰 – 🗆 × |
|---------------------------|---------------------------------------------------|--------------------------------------------------------------------------------|------------------------------------------------------|-----------------|---------|
| Actividad                 | < Todos los equipos                               | General Publicaciones Archivos Bloc de notas de clase Tareas Notas +           |                                                      |                 |         |
| <b>Ц</b><br>См:           | <mark>.</mark> ₽                                  | Nueva tarea                                                                    | D                                                    | scartar Guardar | Asignar |
| Equipos                   | Informática ···                                   | Titulo (obligatorio)                                                           |                                                      |                 |         |
| Tareas                    | General                                           | Normas APA                                                                     |                                                      |                 |         |
| Calendario                |                                                   | Agregar categoria<br>Instrucciones                                             |                                                      |                 |         |
| د<br>Llamadas             |                                                   | Realizar trabajo siguiendo el estandar APA                                     |                                                      |                 |         |
|                           |                                                   | C Agregar recursos                                                             |                                                      |                 |         |
|                           |                                                   | Sin puntos                                                                     |                                                      |                 |         |
|                           |                                                   | 🖽 Agregar criterio de evaluación                                               |                                                      |                 |         |
|                           |                                                   | Asignar a                                                                      |                                                      |                 |         |
|                           |                                                   | Informatica                                                                    | lodos los alumnos                                    |                 | ĕ       |
|                           |                                                   | Fecha de vencimiento                                                           | Hora de vencimiento                                  |                 |         |
|                           |                                                   | mar., 17 de mar. de 2020                                                       | 23:59                                                |                 | • • •   |
| 2<br>Apilaziones<br>Quada | Revisar<br>configuraciones<br>previas de la tarea | La tarea se publicará de inmediato. Se permiten las entregas atrasadas. Editar |                                                      |                 |         |

### **Cuestionarios**

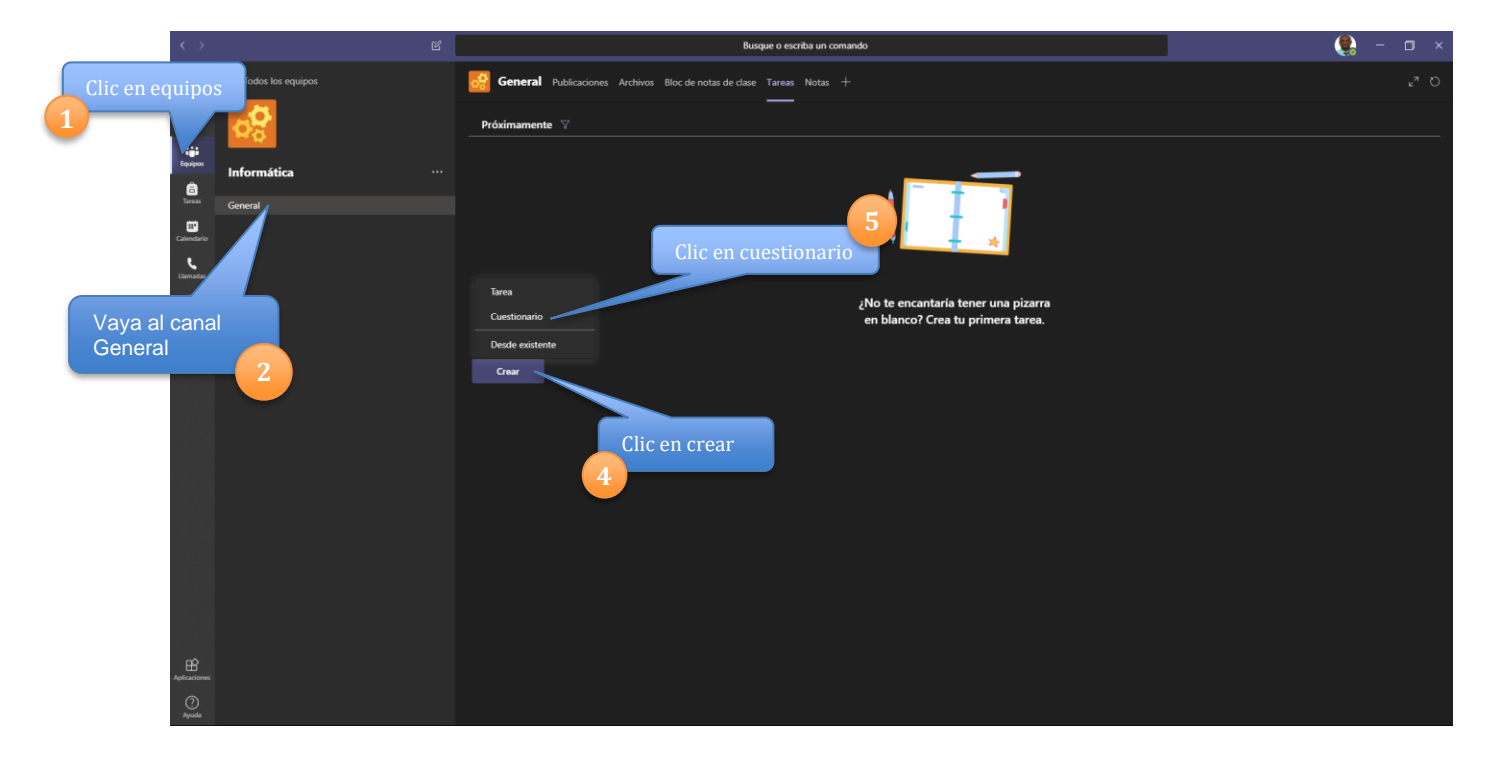

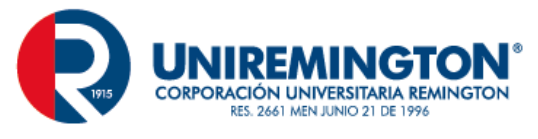

| 3.18                                                                                                    |                                                     |                                                                       |                                                                  | 🤮 – 🖬 ×                      |
|----------------------------------------------------------------------------------------------------|-----------------------------------------------------|-----------------------------------------------------------------------|------------------------------------------------------------------|------------------------------|
| Autorial C. Todos los equipos                                                                                  |                                                     |                                                                       |                                                                  | s <sup>a</sup> O             |
| 9 .0                                                                                                    |                                                     | Formularios                                                           |                                                                  |                              |
|                                                                                                    |                                                     | Agrega los cuestionarios creados en Microsoft For<br>tarea.           | ms a la                                                          | - <del>-</del>               |
| Informática                                                                                                    |                                                     | Buscar                                                                | Q                                                                |                              |
| feen<br>General                                                                                                |                                                     |                                                                       |                                                                  | 0/5-han entregado            |
| Coloniara                                                                                                    |                                                     | Elige un formulario: + Nuevo                                          | formulado                                                        |                              |
| - Secondaria                                                                                                   | ) Con calificación                                  | Hev                                                                   |                                                                  |                              |
|                                                                                                    | Crear                                               | Examen 2<br>Hoy                                                       | Clic en crear un                                                 |                              |
|                                                                                                    |                                                     | Examen                                                                | nuevo cuestionario                                               |                              |
|                                                                                                    |                                                     | Ecamen Infrmatica                                                     |                                                                  |                              |
|                                                                                                    |                                                     | Ay#                                                                   |                                                                  |                              |
|                                                                                                    | Se puede utilizar un                                | EVALUACIÓN INTEGRAL DEL CURSO<br>14 de ago. de 2019                   |                                                                  |                              |
|                                                                                                    | cuestionario                                        |                                                                       | -                                                                |                              |
|                                                                                                    | previamente diseñado.                               |                                                                       |                                                                  |                              |
|                                                                                                    |                                                     |                                                                       |                                                                  |                              |
|                                                                                                    |                                                     |                                                                       |                                                                  |                              |
|                                                                                                    |                                                     |                                                                       |                                                                  |                              |
|                                                                                                    |                                                     | Cancelar Si                                                           | guiente                                                          |                              |
| ER                                                                                                    |                                                     |                                                                       |                                                                  |                              |
| And and a second second second second second second second second second second second second second second se |                                                     |                                                                       |                                                                  |                              |
|                                                                                                    |                                                     |                                                                       |                                                                  |                              |
|                                                                                                    |                                                     |                                                                       |                                                                  |                              |
| ← → C ☆ @ forms.office.com III Aplicaciones Ø Bootstrap 4 Upgrad Ø "Deberia actual                             | alizar 🖪 Modal - Bootstrap 🙆 MEGA 🙆 Acceder         | ✓ ISO 3166-1   código ▲ IVMS-5200 Enterpri                            | rensione 💶 Best Reggae Popula 🕫 www.eclassgestion 🛸 La conversió | se co 🛥 Paginación de usua » |
| Microsoft office w                                                                                             | Vindows Surface Xbox Ofertas Soporte                | nin - georgening frond All - 🖶 nin a consistent for the solution of   | Todo Microsoft ~ Buscar O                                        | Carro 🛱 Iniciar sesión       |
|                                                                                                    |                                                     |                                                                       |                                                                  |                              |
|                                                                                                    |                                                     |                                                                       | Microsoft Form                                                   | iar soción con los datos     |
|                                                                                                    |                                                     | 9/                                                                    | Cree encuestas, cuestionarios del                                | correo electrónico. Si       |
|                                                                                                    |                                                     |                                                                       | ya t                                                             | engo una ventana con         |
|                                                                                                    |                                                     |                                                                       | Introducción el                                                  | correo abierto omitir        |
|                                                                                                    |                                                     |                                                                       | 7 el si                                                          | guiente.                     |
|                                                                                                    |                                                     |                                                                       |                                                                  |                              |
| VV                                                                                                    | -                                                   | $\checkmark$                                                          |                                                                  |                              |
|                                                                                                    |                                                     | Microsoft Forms Pro                                                   |                                                                  |                              |
|                                                                                                    | La versión Pro de Microsoft Forms le ayuda a reunir | y analizar los comentarios para mejorar el modo en que lleva su negoc | tio con esta solución simple pero completa. MÁS INFORMACIÓN >    |                              |
|                                                                                                    |                                                     |                                                                       |                                                                  |                              |
|                                                                                                    | Ü                                                   |                                                                       | Ð                                                                |                              |
|                                                                                                    | Inici                                               | ■<br>Educación                                                        | Emoroca                                                          |                              |
|                                                                                                    |                                                     | Edocación                                                             | Lubieso                                                          |                              |

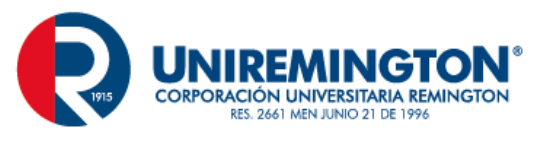

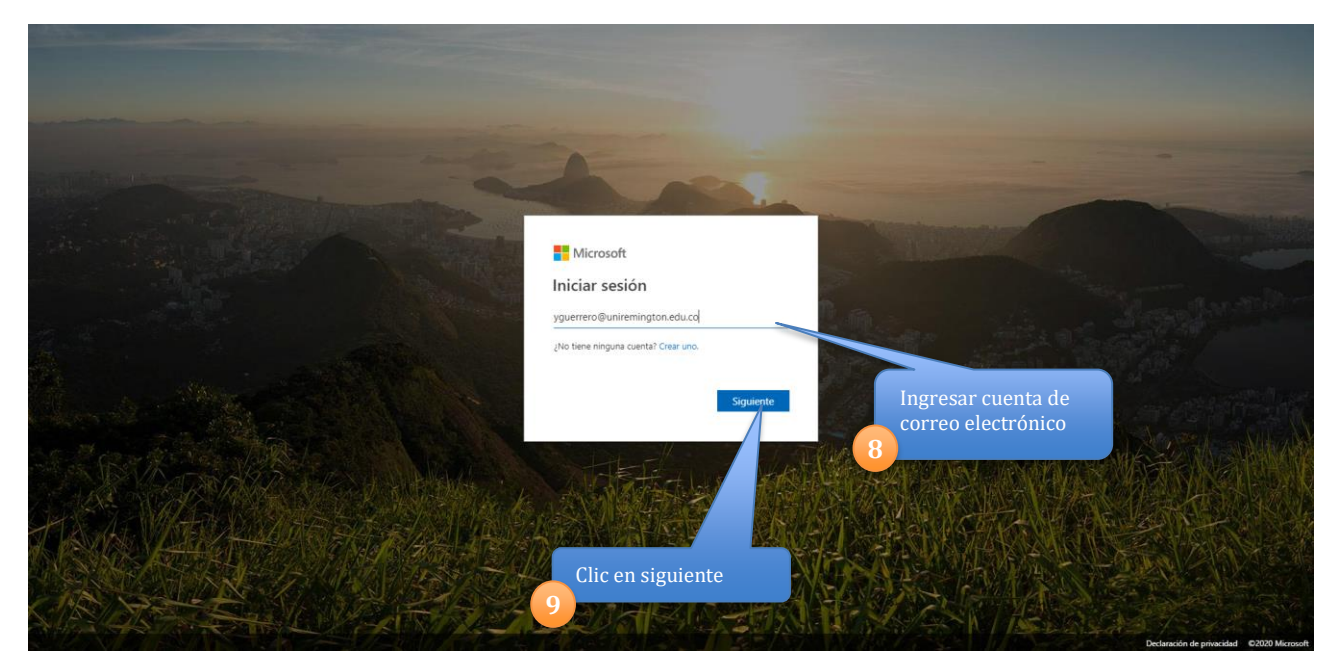

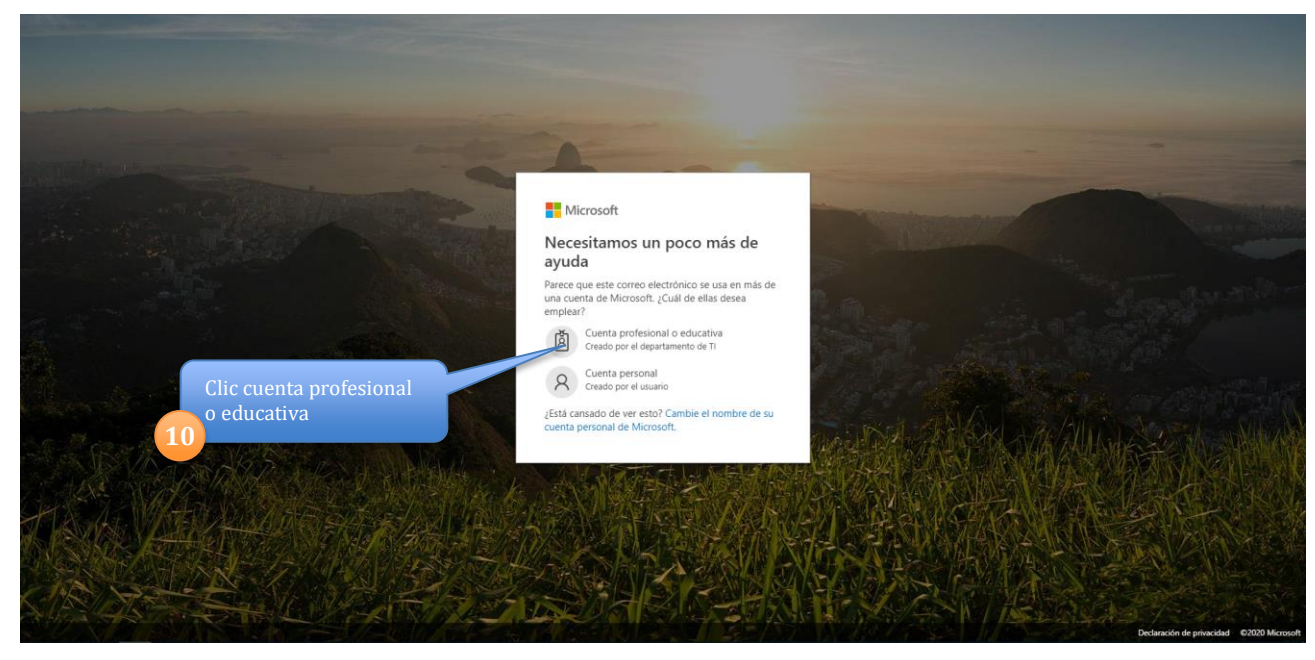

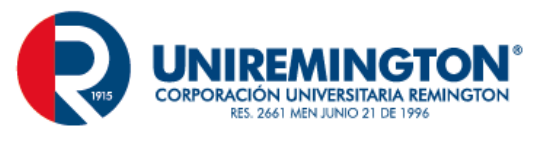

| Ingresar contra                                                                                                    | raseña                                                                                                    | Microsoft<br>yguerrero@unireming<br>Escribir contra<br><br>He okvidado mi contraset<br>Iniciar sesión con otra cu                   | ton.edu.co<br>aseña<br>Ia<br>enta<br>Iniciar sesón         |                                                                                                  |                                                                                                    |
|----------------------------------------------------------------------------------------------------|----------------------------------------------------------------------------------------------------|----------------------------------------------------------------------------------------------------|------------------------------------------------------------|--------------------------------------------------------------------------------------------------|----------------------------------------------------------------------------------------------------|
|                                                                                                    |                                                                                                    |                                                                                                    |                                                            | Clic iniciar sesión                                                                              | 12                                                                                                    |
| rprise x Ocosulta Manico<br>a formaoffice.com/Pages/DesignP<br>b bontrap 4 Upgrad. V [Deberka actual                                                                                                    | ovla x MMS-5200 Enterprise<br>Page aspx<br>ualizar Modal - Bootstrap O MEGA () A                                                   | x 🕍 WM5-5200 Enterprise                                                                                                    | x 😨 Microsoft Forms<br>5000 Enterpri 🧿 10.1.0.5/extensione | x +                                                                                              | Teminos de uso<br>A conversión se co                                                                   |
| rprise × Consulta Matrice<br>a forms office.com/Pager/Designif<br>toostnire 4 Upgerd. Q (otheria ectu<br>Mis formularios Cor                                                                                                    | ovia x 1 Mods-5200 Enterprise<br>Plage aspat<br>valatar Model - Bootstrap O MEGA A A<br>simpartidos conmigo Form                   | × AMAS-1200 Enterprise                                                                                                    | X Microsoft Forms                                          | <ul> <li>* +</li> <li>Best Reggee Popula. @ www.eclassgestion %</li> <li>P Buscar</li> </ul>     | Térritors de una                                                                                       |
| yprite x  © Consulta Matrice  ■ formsoffice.com/Pageu/Designif  ■ contantp 4 Upgeu/.  © [Deberia actu  Mis formularios] Cor                                                                                                    | ovie x AMS-5200 Enterprise<br>Prage.aspx<br>watar- Model-Bootstrap MEGA A                                                          | × MM4-5200 Enterprise                                                                                                    | X Count Forms                                              | <ul> <li>+</li> <li>Best Regge Popula. <i>IP</i> www.edasgestion. §</li> <li>P Buscar</li> </ul> | Remittes de un<br>a convension se co.<br>Papanación de una<br>thulto del formulario o nombre del propi |
| nytie × Consulta Matrice<br>Consulta Matrice<br>Consulta Matrice<br>Consulta Matrice<br>Consultations<br>Consultations<br>Miss formularios<br>Consultations<br>Consultations<br>Consulta | nue x ANS-5200 Enterprise<br>Happaapar<br>tatizar. Model -Bootstrap MEGA A A<br>Impartidos conmigo Form<br>Cuestionario sin título | <ul> <li>MM4-5300 Enterprise</li> <li>Konder V ISO 3166-1 (cddga A MM4-<br/>ularios de grupos</li> <li>MM4-<br/>Examen 2</li> </ul> | X Mucouth Forms<br>500 Enterprin. I 10.12.Steatersione.    |                                                                                                  | Remins de tot<br>A conversion se ca.                                                                   |

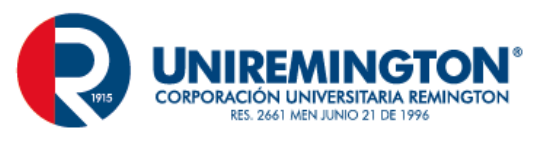

| : | II Forms                                                   | Cuestionario sin t                                                                                                   | título (2) - Guardado |                                  |                       |           | ? 🌘 |
|---|------------------------------------------------------------|----------------------------------------------------------------------------------------------------|-----------------------|----------------------------------|-----------------------|-----------|-----|
|   |                                                            |                                                                                                    |                       | <ul> <li>Vista previa</li> </ul> | 🗇 Tema                | Compartir |     |
| 1 | Agregar título al<br>cuestionario<br>Agregar p<br>opciones | Preguntas<br>Cuestionario sin titulo (2)<br>Escriba una descripción<br>+ Agregar nuevo<br>reguntas y<br>de respuesta | Respuestas            | Agree<br>15                      | gar imager<br>ionario | n al      | -   |

## Opciones de pregunta que podemos utilizar

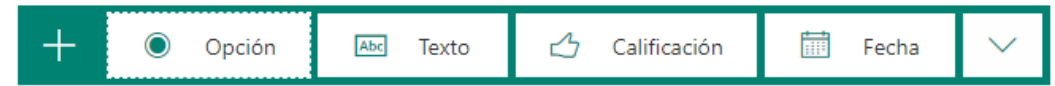

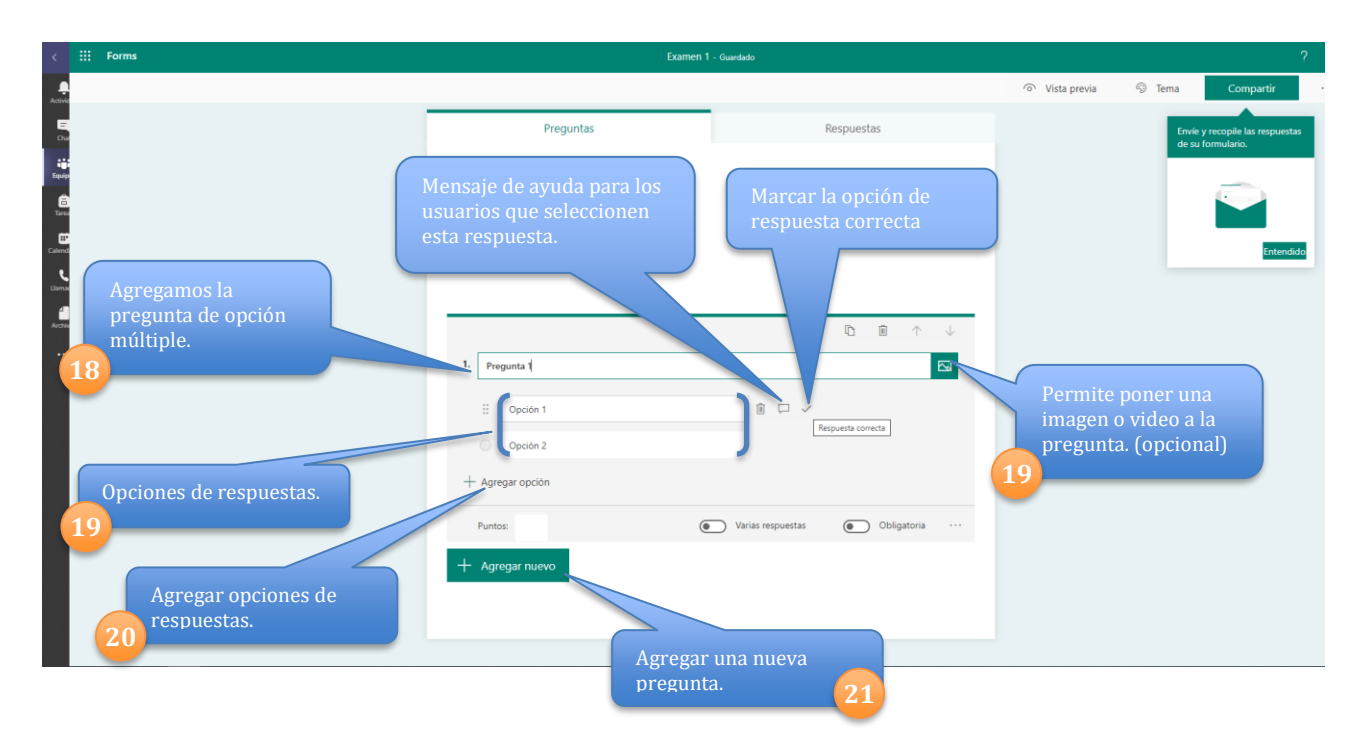

Una vez se tiene diseñado nuestro formulario volvemos a la aplicación Teams® y adicionamos la encuesta.

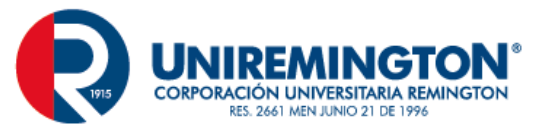

|            | ď                         | Busque o escriba un comando                                                                                                    | 🛛 🔍 🔍 – 🗆 – 🔍 |
|------------|---------------------------|----------------------------------------------------------------------------------------------------|---------------|
| •          | / Todas las aquiaas       | Conserved De Mandelance - Mandelance - Anna - Mandelance - Mandelance - Mandelanc |               |
|            |                           |                                                                                                    |               |
| Chat       |                           | Próximamente 🛛                                                                                                    |               |
|            |                           |                                                                                                    |               |
| Equipos    | Informática ····          | > Borradores                                                                                                    |               |
| a Tareas   |                           | V Asignado (1)                                                                                                    |               |
|            | General                   | Tarea                                                                                                    |               |
| Calendario |                           | Cuestionario                                                                                                    |               |
| Llamadas   |                           | Desde existente                                                                                                    |               |
| 4          |                           | Crear Clica on an article and                                                                                                    |               |
| Archivos   |                           |                                                                                                    |               |
|            |                           | 23                                                                                                    |               |
|            |                           |                                                                                                    |               |
|            | Clic on Croor             |                                                                                                    |               |
|            |                           |                                                                                                    |               |
|            | 22                        |                                                                                                    |               |
| _          |                           |                                                                                                    |               |
|            | 🔮 General Publicaciones A |                                                                                                    |               |
|            |                           |                                                                                                    |               |
|            |                           | <b>Formulation</b> X                                                                                                    |               |
|            |                           | Formularios                                                                                                    |               |
|            |                           | Agrega los cuestionarios creados en Microsoft Forms a la                                                                                                    |               |
|            |                           | tarea.                                                                                                    |               |
|            |                           |                                                                                                    |               |
|            |                           | Buscar Q                                                                                                    |               |
|            |                           |                                                                                                    |               |
|            |                           |                                                                                                    |               |
|            |                           | Elige un formulario: + Nuevo formulario                                                                                                    |               |
|            |                           |                                                                                                    |               |
|            |                           | Cuestionario sin titulo (2)                                                                                                    |               |
|            | > Con calificación        | Ноу                                                                                                    |               |
|            |                           |                                                                                                    |               |
|            |                           | Examen 1                                                                                                    |               |
|            |                           | Πογ                                                                                                    |               |
|            |                           |                                                                                                    |               |
|            | Seleccionamos             |                                                                                                    |               |
|            | nuestro cuestionario      |                                                                                                    |               |
|            | 24 creado previamente     |                                                                                                    |               |
|            |                           | How                                                                                                    |               |
|            |                           |                                                                                                    |               |
|            |                           | Evamon                                                                                                    |               |
|            |                           | Hov                                                                                                    |               |
|            |                           |                                                                                                    |               |
|            |                           | Ecomon Infrantico                                                                                                    |               |
|            |                           | Aver                                                                                                    |               |
|            |                           |                                                                                                    |               |
|            |                           |                                                                                                    |               |
|            |                           | 14 de ago, de 2019                                                                                                    |               |
|            |                           |                                                                                                    |               |
|            |                           | Clic er                                                                                                    | i botón       |
|            |                           | siguie                                                                                                    | nte           |
|            |                           | 25_                                                                                                    |               |
|            |                           |                                                                                                    |               |
|            |                           |                                                                                                    |               |
|            |                           |                                                                                                    |               |
|            |                           | Cancelar Siguiente                                                                                                    |               |
|            |                           |                                                                                                    |               |
|            |                           |                                                                                                    |               |
|            |                           |                                                                                                    |               |

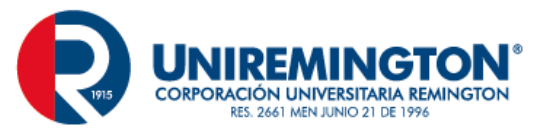

|           | ď                     | Busque o escriba un comando                                                    |                     |           | 🤶 – 🗆 ×            |
|-----------|-----------------------|--------------------------------------------------------------------------------|---------------------|-----------|--------------------|
| Actividad | < Todos los equipos   | Seneral Publicaciones Archivos Bloc de notas de clase Tareas Notas +           |                     |           | r <sup>™</sup> Q   |
| Chat      | ្លុ                   |                                                                                |                     | <b>B</b>  |                    |
| Equipos   |                       | Nueva tarea                                                                    |                     | Descartar | Guardar            |
| Â         | Informática ···       | Titulo (obligatorio)                                                           |                     |           |                    |
| Tareas    | General               | Examen 1                                                                       |                     |           |                    |
| E         |                       | Agregar categoría                                                              |                     |           |                    |
|           | Agregar instrucciones | Instrucciones                                                                  |                     |           |                    |
| Lama      | para realizar el      | Especificar instruccior                                                        |                     |           | Asignar el         |
| 4         | examen.               | 🔁 Examen 1 (Informática)                                                       |                     |           | cuestionario a los |
| Archiv    | 26                    | Puntos                                                                         |                     |           | estudiantes.       |
|           |                       | 0 puntos posibles                                                              |                     |           |                    |
|           |                       | Asignar a                                                                      |                     |           | 20                 |
|           |                       | Informática                                                                    | Todos los alumnos   |           | 알                  |
|           |                       | Fecha de vencimiento                                                           | Hora de vencimiento |           |                    |
|           |                       | mié., 18 de mar. de 2020                                                       | 23:59               |           | ©                  |
|           | Especificamos fecha y | La tarea se publicará de inmediato. Se permiten las entregas atrasadas. Editar |                     |           |                    |
|           | hora para entrega del |                                                                                |                     |           |                    |
|           | examen. 🦲 📃           |                                                                                |                     |           |                    |
|           | 2.7                   |                                                                                |                     |           |                    |
|           |                       |                                                                                |                     |           |                    |

### Seguimiento a tareas y cuestionarios asignadas a estudiante

Para hacer seguimiento a una tarea o cuestionario esta debe estar asignada a un equipo previamente.

| < >          |                        | Busque o escriba un comando                                          | 🤹 – 🖬 ×           |
|--------------|------------------------|----------------------------------------------------------------------|-------------------|
| Actividad    | < Todos los equipos    | General Publicaciones Archivos Bloc de notas de clase Tareas Notas + |                   |
| Chut         |                        | Próximamente                                                         |                   |
| Equipos      | Informática            | V Borradores(1)                                                      |                   |
| Tareas       | General                | Normas APA                                                           | Borrador          |
| Calendario   |                        | ✓ Asignado (1)                                                       |                   |
| Lismadas     |                        | Planilla de Nómina<br>Vence mañana a las 2359                        | 0/3 han entregado |
| Archivos     |                        | > Con calificación                                                   |                   |
|              |                        | Crear                                                                |                   |
|              | Doble clic en la tarea |                                                                      |                   |
|              | que se desea           |                                                                      |                   |
| 4            | realizar seguimiento   |                                                                      |                   |
|              |                        |                                                                      |                   |
|              |                        |                                                                      |                   |
|              |                        |                                                                      |                   |
|              |                        |                                                                      |                   |
|              |                        |                                                                      |                   |
|              |                        |                                                                      |                   |
| B            |                        |                                                                      |                   |
| Aplicaciones |                        |                                                                      |                   |
| Ayuda        |                        |                                                                      |                   |

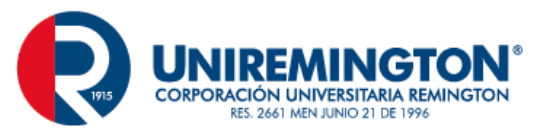

| $\langle \rangle$          | Ľ                        | Busque o                                                                                | escriba un comando                                        | 🤶 – 🗆 ×                                                                        |
|----------------------------|--------------------------|-----------------------------------------------------------------------------------------|-----------------------------------------------------------|--------------------------------------------------------------------------------|
| Actividad                  | < Todos los equipos      | General Publicaciones Archivos Bloc de notas de clase Tare                              | nas Notas +                                               |                                                                                |
| Chart<br>Equipos<br>Sarcas | Informática …<br>General | Volver Editar tarea Vista de alumno     Planilla de Nómina     Vence mañana a las 23:59 | Estado de la tarea<br>(Entregada, vista,<br>sin entregar) | 3 Exportar a Excel Devolver                                                    |
| Calendario                 |                          | Por calificar (3) Con calificación (0)                                                  |                                                           | Buscar alumnos Q                                                               |
| Llamadas                   | Lista de estudiantes     | Nombre •                                                                                | Estado 🔹                                                  | Comentarios                                                                    |
| Archiver                   | del equipo               | 🗌 📣 Betancur Lopez, Alejandro                                                           | Ø Sin entregar                                            |                                                                                |
|                            |                          | 🗌 1 Wilmar Guerrero Mosquera                                                            | Ø Sin entregar                                            | E                                                                              |
|                            |                          | 🗌 🎆 Zapata Rojas, Juan David                                                            | Ø Sin entregar                                            | E                                                                              |
| 田                          |                          |                                                                                         |                                                           | Permite realizar<br>comentarios al<br>integrante del equipo<br>sobre la tarea. |
| Apucationes<br>()<br>Ayuda |                          |                                                                                         |                                                           |                                                                                |

### Nota

Aquí se puede visualizar la lista de estudiantes con las actividades y cuestionarios asignados y su estado y su calificación.

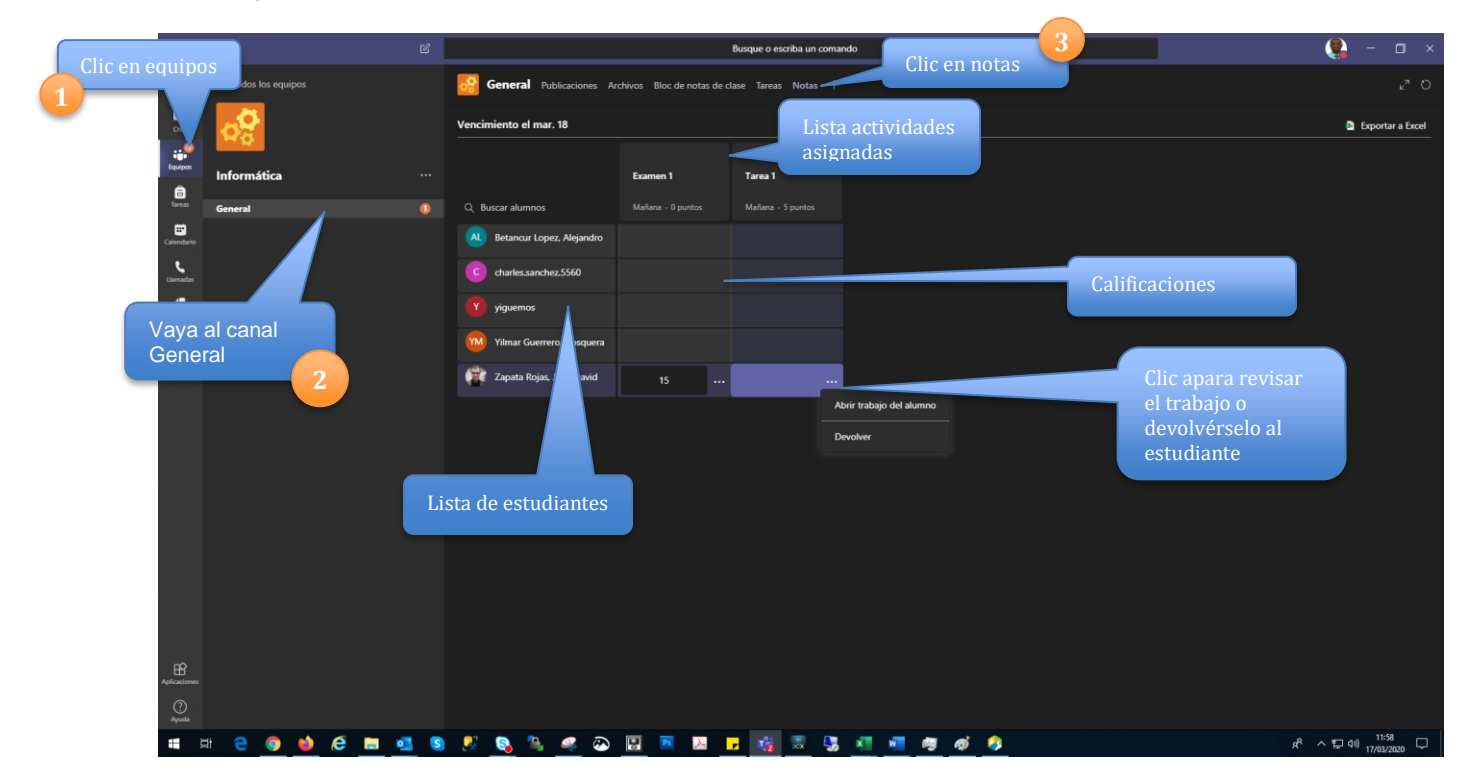

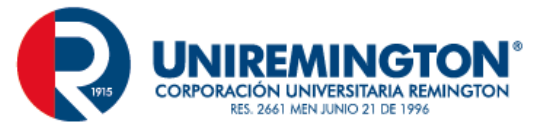

Para saber más acerca de Micosoft Teams® puede consultar la siguiente documentación oficial.

- <u>https://support.office.com/es-es/article/formaci%C3%B3n-en-v%C3%ADdeo-de-microsoft-teams-4f108e54-240b-4351-8084-b1089f0d21d7</u>
- <u>https://support.office.com/es-es/teams</u>